## راهنمای تصویری ثبت نام غیر حضوری دکتری

تذکر ۱ : پذیرفته شده محترم خواهشمند است ابتدا فایل راهنما ثبت نام غیر حضوری را به دقت مطالعه و مدارک مورد نیاز جهت ثبت نام را فراهم سپس اقدام به ثبت نام نمائید.

تذکر ۲ : پیشنهاد می گردد برای انجام ثبت نام از مرورگر Chrome استفاده نمائید.

تذکر۳: تمامی مدارک اسکن شده لازم است بر اساس فایل راهنما در سربرگ های مشخص گردیده بارگزاری شود.

### مدارك مورد نياز جهت انجام ثبت نام غيرحضوري:

- ۱- اسکن یک قطعه عکس ۴ \*۳ ( تهیه شده در سال جاری)
  - ۲- اسکن شناسنامه ( تمامی صفحات)
    - ۳– اسکن کارت ملی ( پشت و رو)

۴- اسکن اصل گواهی پایان دوره کارشناسی ارشد و یا گواهی موقت پایان دوره کارشناسی ارشد

تذکر ۴-۱: پذیرفته شدگانی که <u>دانشجو</u> سال آخر بوده اند و گواهی پایان دوره کارشناسی ارشد خود را دریافت ننموده اند لازم است بجای گواهی کارشناسی ارشد، اسکن فرم معدل ( فرم مذکور بصورت PDF بر روی پورتال سازمان سنجش قرار دارد ) که به تایید رسمی دانشگاه مقطع کارشناسی ارشد رسیده باشد را ارائه نمایند.

تذکر ۴-۲: پذیرفته شدگانی که در زمان آزمون دکتری دانشجو سال آخر بوده اند لازم است فرم معدل واحد های گذرانده (فرم معدل مندرج در صفحه ۳۹ دفترچه شماره ۱ رهنمای ثبت نام آزمون دکتری) که در زمان ثبت نام آزمون به استناد آن در سایت سازمان سنجش معدل خود را ثبت نموده اند و به تایید رسمی دانشگاه مقطع کارشناسی ارشد رسیده است را اسکن و علاوه برگواهی پایان دوره کارشناسی ارشد، در قسمت مربوط به اصل گواهی کارشناسی ارشد بارگزاری نمایند.

۵– اسکن اصل گواهی دوره کارشناسی و یا گواهی موقت دوره کارشناسی

#### مراحل ثبت نام غير حضوري

۱- برای ورود به سامانه ثبت نام غیر حضوری لازم است به لینک <u>http://erp.gonbad.ac.ir</u> مراجعه و سپس مطابق تصویر
 شمار ۱ و ۲ و ۳ اقدام به شروع فرآیند ثبت نام نمائید.

|                                                                                                    | ų.                     |
|----------------------------------------------------------------------------------------------------|------------------------|
| ورود به سامانه<br>ليک ورد به سامانه اکاريرك کار<br>هاي استاد داشتمو و با کاريک از اد<br>هاي استاد داشتمو و با کاريک از اد                                                                                                    | یک اداری<br>امورشدی    |
|                                                                                                    |                        |
|                                                                                                    |                        |
|                                                                                                    |                        |
| تصوير ۱                                                                                                    |                        |
| سیویر امورشند<br>اس ایل این اعماد وادر<br>این ایل اعماد وادر حدد و<br>این اعماد وادر حدید و<br>این اعماد وادر حدید و<br>این اعماد وادر عماد های امورتین این اشتکام های<br>این اعماد وادر ایل اعماد وادر<br>این اعماد وادر ایل اعماد وادر<br>این اعماد وادر ایل اعماد وادر<br>این اعماد وادر ایل اعماد وادر<br>این اعماد وادر ایل اعماد وادر<br>این اعماد وادر ایل اعماد وادر<br>این اعماد وادر ایل اعماد وادر<br>این اعماد وادر ایل اعماد وادر<br>این اعماد وادر ایل اعماد وادر<br>این اعماد وادر ایل اعماد وادر<br>این اعماد وادر<br>این اعماد وادر<br>این اعماد وادر<br>این اعماد وادر<br>این ایل ایل ایل ایل ایل ایل ایل ایل ایل ایل                                                                                                    | یک اداری<br>سی امرزشان |
| اسانید<br>حسم اسان اوران می<br>عندان اختمامی غرابساد                                                                                                    | 3                      |
| بایرین<br>بایرین با از اگروریکی از<br>این این از اگروریکی از<br>این وی جدید<br>این وی جدید<br>این وی می جدید<br>این وی جدید<br>این وی جدید<br>این وی جدید<br>این وی جدید<br>این وی جدید<br>این وی جدید<br>ای وی جدید<br>این وی جدید<br>ای می می می می می می می می می می می می می |                        |
| مروره و پایان باشه ها<br>محمد و بایان باشه ها محمد این از مرور در ماه از مرور این از ماه از مرور این از می از می از می از می از می از می<br>این مشجوباه و بدایش مشجوباه و بدایش مشجوباه و                                                                                                    |                        |
|                                                                                                    |                        |
| تصوير ۲                                                                                                    |                        |
| يديرش                                                                                                    |                        |
| کد ملی : ، ، ، ، ، ، ، ، ، ، ، ، ، ، ،                                                                                                    |                        |
| 804886                                                                                                    |                        |
| حبارت تصویری :                                                                                                    |                        |
|                                                                                                    |                        |
|                                                                                                    |                        |
| <b>Y</b> and                                                                                                    |                        |
|                                                                                                    | 1 (                    |
| بس از اطمینان، از داشتن همه مدارک خواسته شده بر روی دکمه تبت نام کلیک نمائید.                                                                                                    | ۳- در این مرحله پ      |
|                                                                                                    |                        |

| فرم بدیریش دکتری 1396                                                                                                    |
|----------------------------------------------------------------------------------------------------|
| د دی نام بدر : ناریخ تولد : { یا شماره داوطلیی : <sup>****</sup> 2 و شماره پرونده : 7 پذیرفته شده در دکترای تخصصی رشته<br>تولید و بهره برداری صید آیزیان                                      |
| قابل توجه بذیرفته شده گرایی خواهشتند است ابتدا قابل راهنمایی ثبت تام غیر حضوری را با دفت مطالعه فرمالید و پس از اطمیتان از تکمیل مدارک مورد<br>تقاضا نسبت به ثبت تام غیرحضروری اقدام فرمالید. |
| $\overline{\mathbf{v}}$                                                                                                    |
|                                                                                                    |
| مدارک مورد بیار جهت اسکی در ساهانه : 💽 تصویر شخص<br>😿 تصویر نماهی صفحات شیاسیامه                                                                                                    |
| 😿 تمویر کارت مانی (بشت و رو)<br>کو تو مارد از میگر در معالی از بشت و رو                                                                                                    |
|                                                                                                    |

تصوير ۴

۳- در این مرحله جهت واریز هزینه صدور کارت دانشجویی و ثبت نام بصورت الکترونیک با داشتن کارت بانکی عضو شبکه شتاب و رمز دوم نسبت به پرداخت الکترونیک مطابق تصویر شمار ۵ و ۶ و ۷ اقدام نمائید.

|      |              |        |                                               | ليات پرداخت |
|------|--------------|--------|-----------------------------------------------|-------------|
|      | شناسه يرداخت | مبلغ   | عنوان پرداخت                                  |             |
| مبلغ | پرداخت       | 600000 | هزينه ثبت نام پذيرفنه شندگان نهايي دکتري 1397 |             |
|      |              |        |                                               |             |

|  |                       | ئى                                    | يرداخت الكترونية                 | میرکار عمومی الی ایج محک |
|--|-----------------------|---------------------------------------|----------------------------------|--------------------------|
|  | مىلغ برداختى : 600000 | به ثبت نام پذیرفته شدگان نهایی در<br> | عنوان برداخت :<br>شناسه برداخت : |                          |
|  | ن بازگشت              | انجام عمليات پرداخت<br>٨              |                                  |                          |
|  |                       |                                       |                                  |                          |
|  |                       | -                                     |                                  |                          |
|  |                       |                                       |                                  |                          |
|  |                       |                                       |                                  |                          |

تصوير ۶

| ۹ ا | Google 👻                                                                             | 8 D▼☆                                                                                                    |                                                  |                           | https://pec. <b>shaparak.ir</b> /pecpaymentga | :eway/?au |
|-----|--------------------------------------------------------------------------------------|----------------------------------------------------------------------------------------------------|--------------------------------------------------|---------------------------|-----------------------------------------------|-----------|
|     | تحارت الکترونیک پارسینان (یککنو)<br>انجام مدار                                       | لامت 🖬 و https                                                                                                    | های اینترنتی توجه به ع<br>رداخت اینترنتی پارسیان | کات امنیتی در پرداخت<br>پ | Ci                                            |           |
|     |                                                                                      |                                                                                                    | اطلاعات پرداخت                                   |                           |                                               |           |
|     |                                                                                      | مرواريد-دانشگاه گنبد کاووس-درآمد<br>آموزش                                                                                            | ئام پذیرندہ :                                    | 600,000 ريال              | مبلغ قابل پرداخت :                            |           |
|     |                                                                                      | www.gonbad.ac.ir                                                                                                    | آدرس اینترنتی پذیرنده                            | 44271241                  | شماره پذیرنده :                               |           |
|     | کنش اینترنتی                                                                         | راهنمای انجام ترا                                                                                                    |                                                  | اطلاعات كارت              |                                               |           |
|     | 14                                                                                   | زمان باقی ماندہ 55.                                                                                                    |                                                  |                           | شماره کارت                                    |           |
|     | Jb 500.000                                                                           | سقف تراكنش روزانه 000.                                                                                                    |                                                  |                           | رمز دوم کارت                                  |           |
|     | من (SSL) به دروازه برداخت<br>https://nec.shaparak شروع مو                            | <ul> <li>مشتری گرامی شما با پروتکل ا<br/>الکترفناد بادی ان که با آدیب آ</li> </ul>                                                   |                                                  |                           | CW2 CVV2                                      |           |
|     | ن از سوء استفاده های اینترنتی،<br>پ                                                  | شود متصل شده اید.<br>• خواهشمند است جهت جلوگیر؟                                                                                      |                                                  |                           | تاريخ انقضا ماه                               |           |
|     | ا ادرس مذکور مقایسه نمایید.<br>لغ نمایش داده شده، اطمینان<br>افشای رمز کارت خود، حتی | ادرس جاری مرورگر وب خود را با<br>• لطفا از صحت نام فروشنده و مبا<br>حاصا فرمایید. برای جلوگیری از                                    |                                                  |                           | کدامنیتی                                      |           |
|     | متفاده فرمایید.                                                                      | المقدور از صفحه کلید مجازی ا<br>• نجوه ورود اطلاعات:                                                                                 |                                                  | 6918                      | <u>} *</u>                                    |           |
|     | اِقمی مندرج بر روی کارت.<br>ترتئی) دریافت شده از بانک                                | <ul> <li>شماره کارت: شماره کارت 16 ر<br/>رمز دوم کارت: رمز دوم(یا رمز این<br/>صادرکتنده و یا خودپرداز.     </li> </ul>               |                                                  |                           | ايميل (اختياري)                               |           |
|     | ندرج در بشت و روی کارت.<br>کارت مندرج بر روی کارت.<br>مندرج بر روی کارت.             | <ul> <li>CVV2 کد سه یا چهار رقمی م<br/>تاریخ انقضا: ماه و سال انقضای         <ul> <li>کی ایند می می ما قامینی</li> </ul> </li> </ul> |                                                  |                           |                                               |           |
|     | در دیل عنوان در اسینی د <sup>و</sup> قابل<br>اردیممت از به دیرافتینی د               | <ul> <li>دد افنینی: حروف و ارض مندرج<br/>تغییر نیز می باشد.</li> <li>ایمیا (اختیاری): ممد آدرین ایمیا</li> </ul>                     | مراف                                             | 10                        | پرداخت                                        |           |

تصوير ٧

۴– در این مرحله درصورت انجام پرداخت الکترونیک بصورت موفق مطابق تصویر شماره ۸ با کلیک بر روی دکمه فلش سبز رنگ به مرحله تکمیل مشخصات شناسنامه ای وارد می شود که می بایست مطابق تصویر شماره ۹ نسبت به تکمیل اطلاعات خواسته شده و درصورت نیاز ویرایش اطلاعات موجود می نمائید و سپس بر روی دکه فلش سبز مطابق تصویر شماره ۱۰ کلیک نمائید.

|                   | تاریخ تولد ؛ با شماره داوطلبنی ؛ و شماره پرونده ؛ پذیرفته شده در دکترای تخصصی رشنه تولید و ، | نام پدر :          |
|-------------------|----------------------------------------------------------------------------------------------|--------------------|
|                   |                                                                                              | البت عمليات برداخت |
| مبلغ شناسه پرداخت | عنوان يرداخت                                                                                 | رىف                |
| ورداخت مبلغ 60000 | هزينه ثبت نام پذيرفته شدگان نهايي دکترې 1397                                                 |                    |
|                   |                                                                                              | یست پرداخت ها      |
| مبلغ شناسه پرداخت | عنوان پرداخت                                                                                 |                    |
| 60000             | هزينه ثبت نام پذيرفته شدگان نهايي دكتري 1397                                                 |                    |
|                   |                                                                                              | l                  |

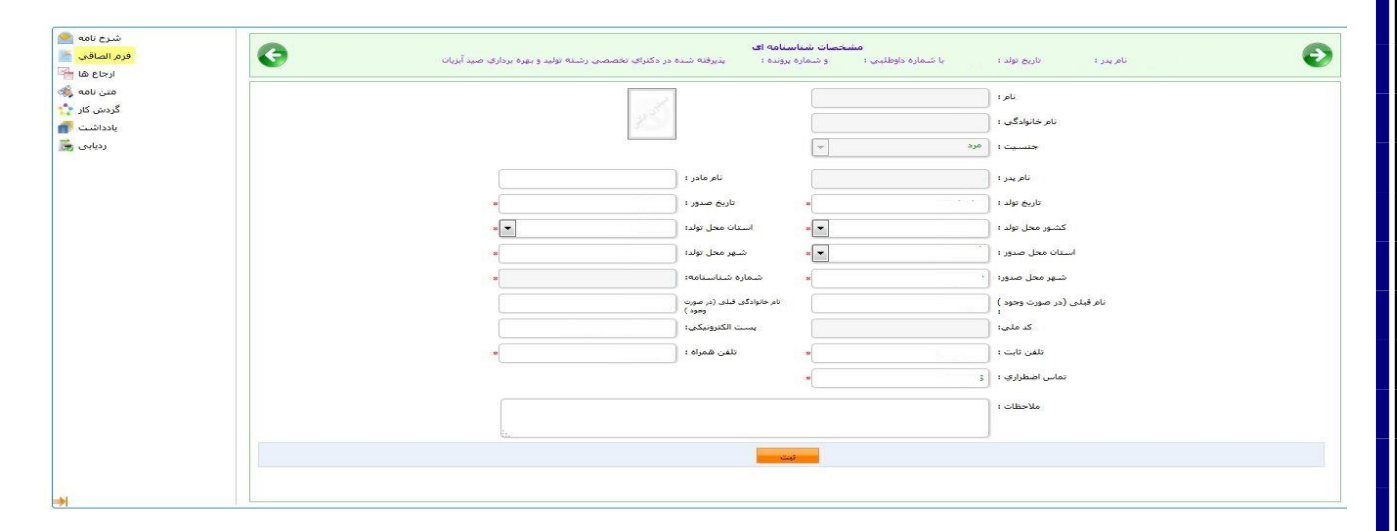

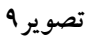

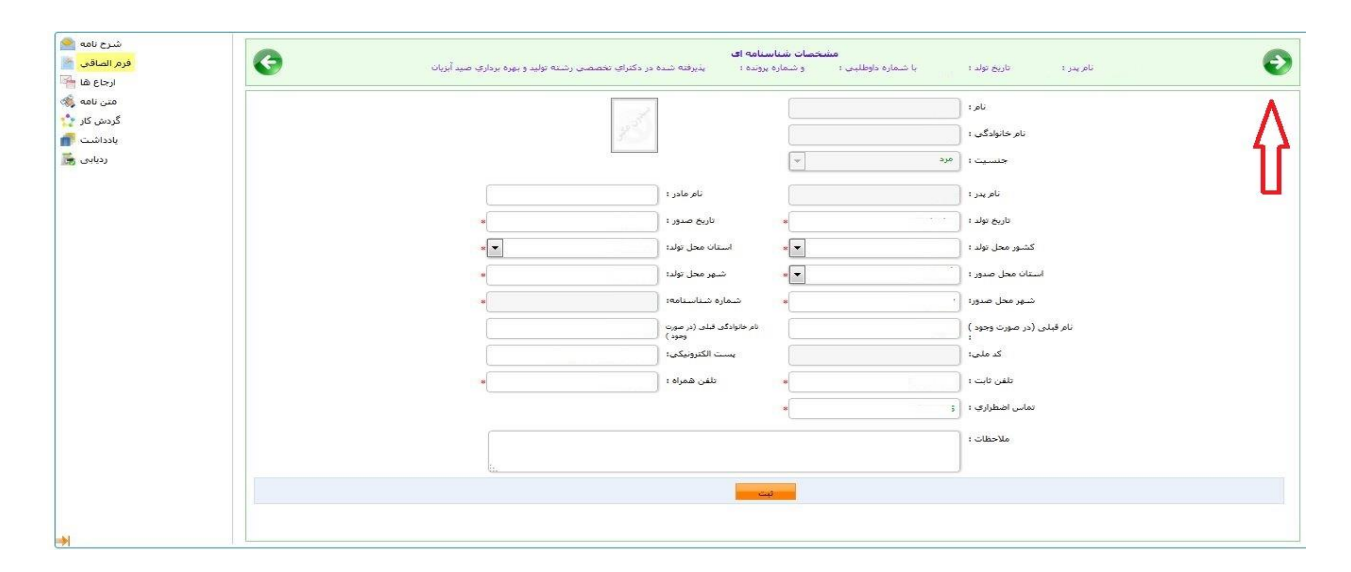

۵- در این مرحله نیز مانند مرحله قبل نسبت به تکمیل اطلاعات خولسته شده اقدام نموده و سپس مطابق تصویر شماره ۱۱ بر روی فلش سبز رنگ کلیک نمائید.

| وضعيت تائم<br>نام همس |
|-----------------------|
| وصعيت باهر            |
| نام همس               |
|                       |
| تعداد افراد تحت تكف   |
| نام فرزندا            |
|                       |
| ايميل پد              |
| 4                     |
| تأبعد                 |
|                       |
| وصعيت نوم             |
| میزان اجا             |
| استاه                 |
| ادرس فعلى الكليستان   |
| أدرس قبلد انتخاب كنيد |
|                       |
| بر<br>در<br>د         |

تصوير ١١

۷– در این مرحله مطابق تصویر ۱۲ نسبت به قبول شرایط استفاده از تحصیلات رایگان در دانشگاه های دولتی اقدام و سپس بر روی فلش سبز رنگ کلیک نمائید.

| شرح نامه 🥌<br>فرم الصاقي                          | مشخصات شناسنامه ای<br>نام بدر : تاریخ تولد: با شماره داوطلبی : و شماره برونده : یذیرفته شده در دکترای تخصصی رشته تولید و بیره برداری صید آیریان                                                                                                    |
|---------------------------------------------------|----------------------------------------------------------------------------------------------------|
| ارجاع ها 斗<br>متن نامه 💸<br>گردش کار 🏠<br>یادداشت | فردر هر «برگ نفاضانامه برای بوره مندی از مزایای آموزش رایگان در دانشگافها و موسسات آموزش عالی کشور» برای بنیرافگان دوره روزانه در آرمون ورودی دوره دکتری ۹۴٬۵۰ (تیمه متمرک) ریاست محترم دانشگاه گیندکاووس<br>اینچاب التی وجان فرزند طواق محمد متولد سال 1352 دارای شماره شناستامه 83 و کد ملی 200100 ساکن گیندکاووس خیابان خواجه عبدالله الماری -کوچه 9-فرمی 2 که در دکتری 1396 اول سال تعمیلی 1396 در مقطع دکترای تعمیص<br>رشته تولید و میره برداری صد آمریان داشگاه گیند کاوس بنیرهه شده ام                                                                                     |
| ردیابی 👼                                          | أرمون وروی دوره دکتري «Ph.D» (بيمه متمركز) سال 12/34 كه با اطلاع كامل از لايحه قانونى اصلاح مواد هفت و هشت قانون تأمين وسائل و امكانات تحصيل اطفال و جوانات ايرانى كه در جلسه مورخ 12/34 شوراي انقلاب جمهوري اسلامى ايران به تصويب رسيده<br>است و قبول نكاليف ووطايف خود ، علاقمند هستم در طول تحصيل دوره دكتري از مزاياي آموزش رايگان طبق قانون مذكور استفاده نموده و تعهد مى نمايم كه برابر منت استفاده از تحصيلات رايگان در هر موسسه اي كه وزارت علوم ، تطبقات و فقاوى مقرر نمود خدمت<br>نمايم ، خواهشمند است مستور فرماييد امرا طبق مقررات ثبت نمايند ، امضاه «شجوه : تاريخ ؛ |
|                                                   | اينجاب در ناريخ 13%(%(1) باعت 13% نائيد نموده امر.                                                                                                    |
|                                                   |                                                                                                    |
|                                                   |                                                                                                    |
|                                                   |                                                                                                    |
|                                                   |                                                                                                    |
| *                                                 |                                                                                                    |

۸- در این مرحله می بایست اسکن مدارک خواسته شده را براساس پنل های مشخص شده مطابق تصاویر ۱۳ الی ۱۸ بارگزاری نمائید.

| شرح نامه 💽<br>فرم الصاقی 🕍<br>ارجاع ها 🚰        | G | رفته شده در دکترای تخصصی رشته تولید و بهره برداری صید آیزیان | <b>خصات شناسنامه ای</b><br>و شماره یرونده : بذی | <b>مشا</b><br>با شماره داوطلیمی : | تاريخ تولد : | نام پدر ۱                                                                                   | Ø                                                                                                    |
|-------------------------------------------------|---|--------------------------------------------------------------|-------------------------------------------------|-----------------------------------|--------------|---------------------------------------------------------------------------------------------|----------------------------------------------------------------------------------------------------|
| مین نامه 💸<br>گردش کار 🏠<br>یادداشت<br>ردیایی 😹 |   |                                                              |                                                 |                                   |              | <b> </b> €€€<br> €€€€€€                                                                     | تمویر شخص<br>تعقیر تمامی صفحات<br>نشاستامه<br>وی<br>یک<br>کارشناسی ارشد<br>تعمیراصل میرک دوره<br>کارشناسی ارشد |
|                                                 |   |                                                              |                                                 |                                   |              | 1<br>1<br>1<br>1<br>1<br>1<br>1<br>1<br>1<br>1<br>1<br>1<br>1<br>1<br>1<br>1<br>1<br>1<br>1 | تمريمدرک تعيين وشعيت<br>نظام وظيفة                                                                             |
|                                                 |   |                                                              |                                                 |                                   |              |                                                                                             |                                                                                                    |
| *                                               |   |                                                              |                                                 |                                   |              |                                                                                             |                                                                                                    |

تصوير ۱۳

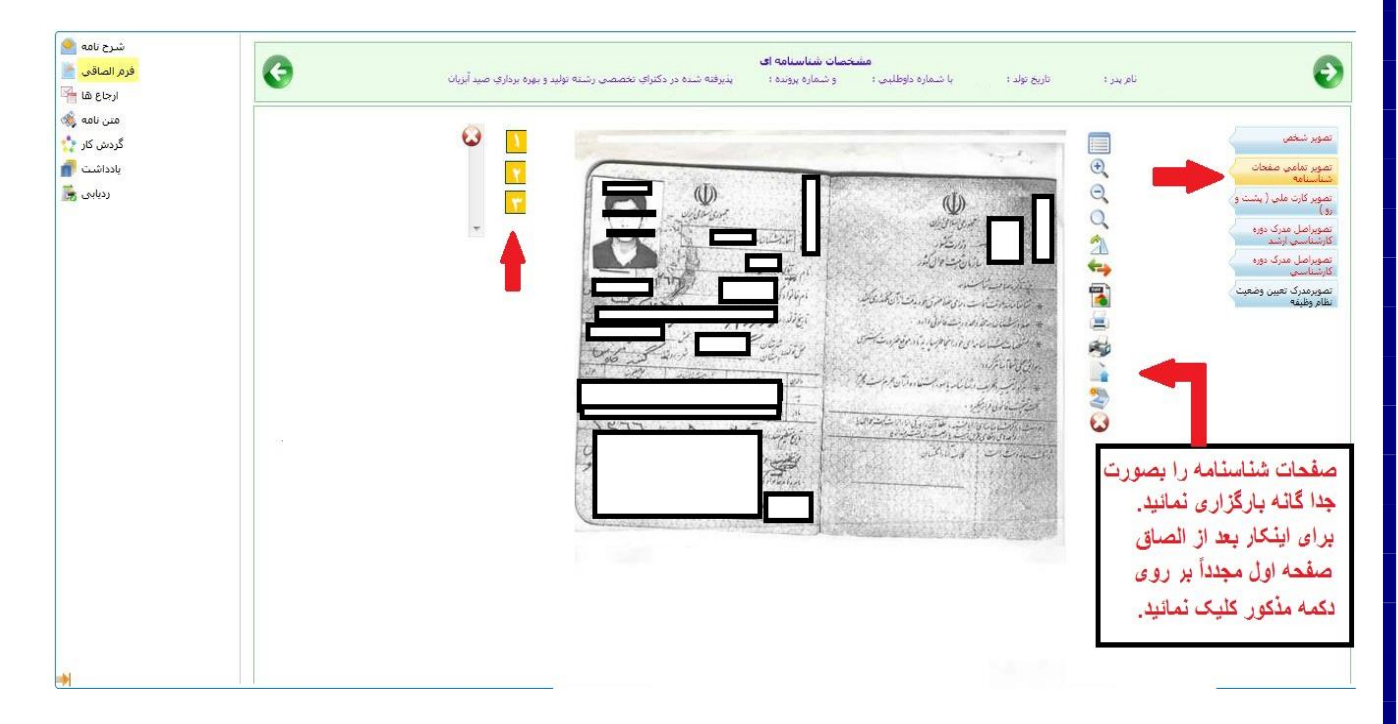

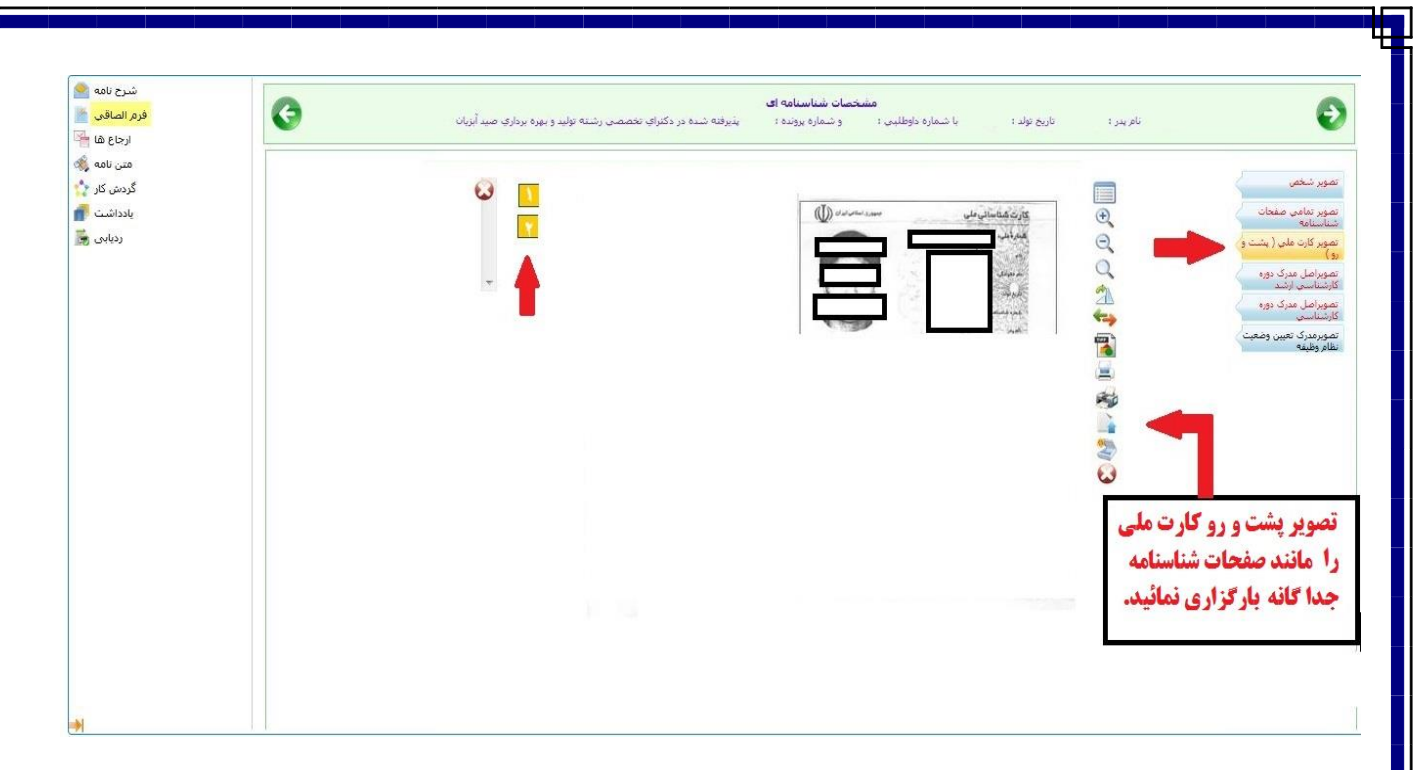

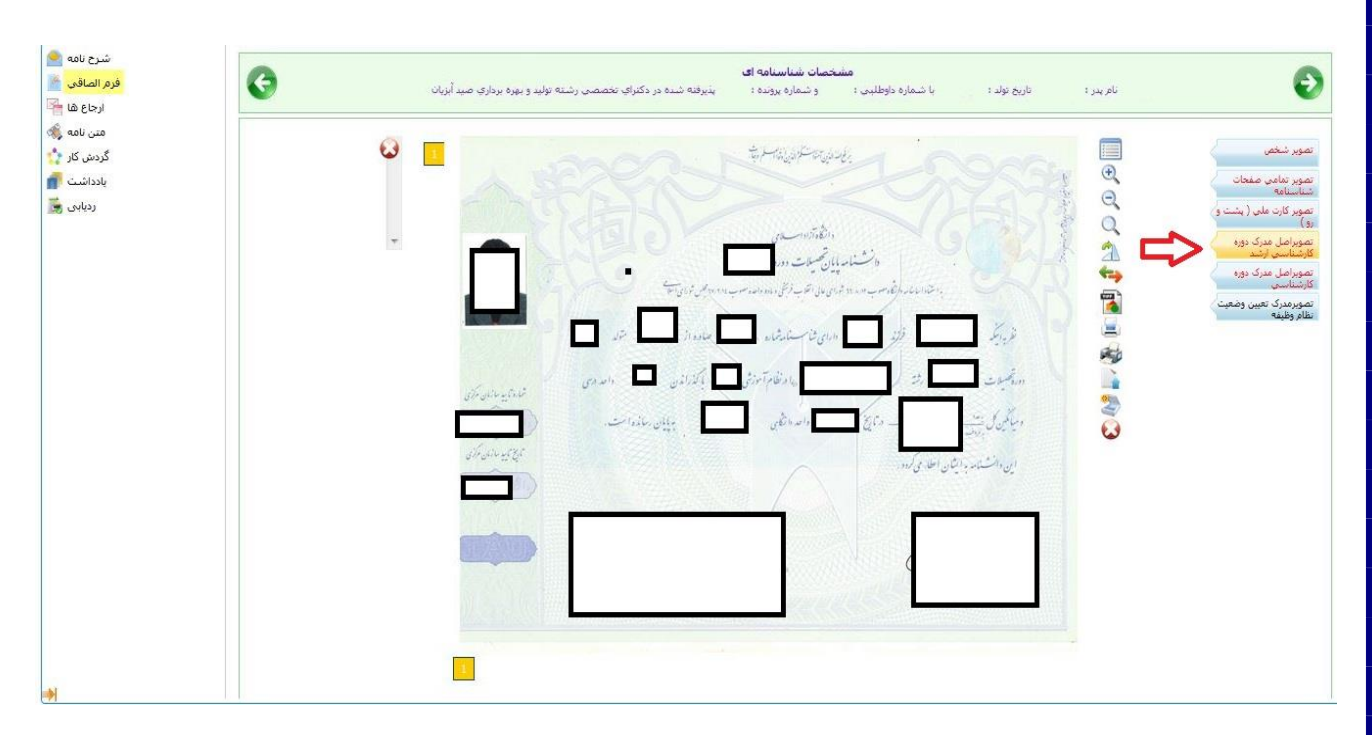

تصوير ۱۶

<mark>یادآوری مهم</mark>: در مرحله الصاق گواهی کارشناسی ارشد مطابق تذکر قبلی در قسمت اعلام مدارک مورد نیاز جهت ثبت نام غیر حضوری در فایل راهنمای جاری اقدام نمائید.

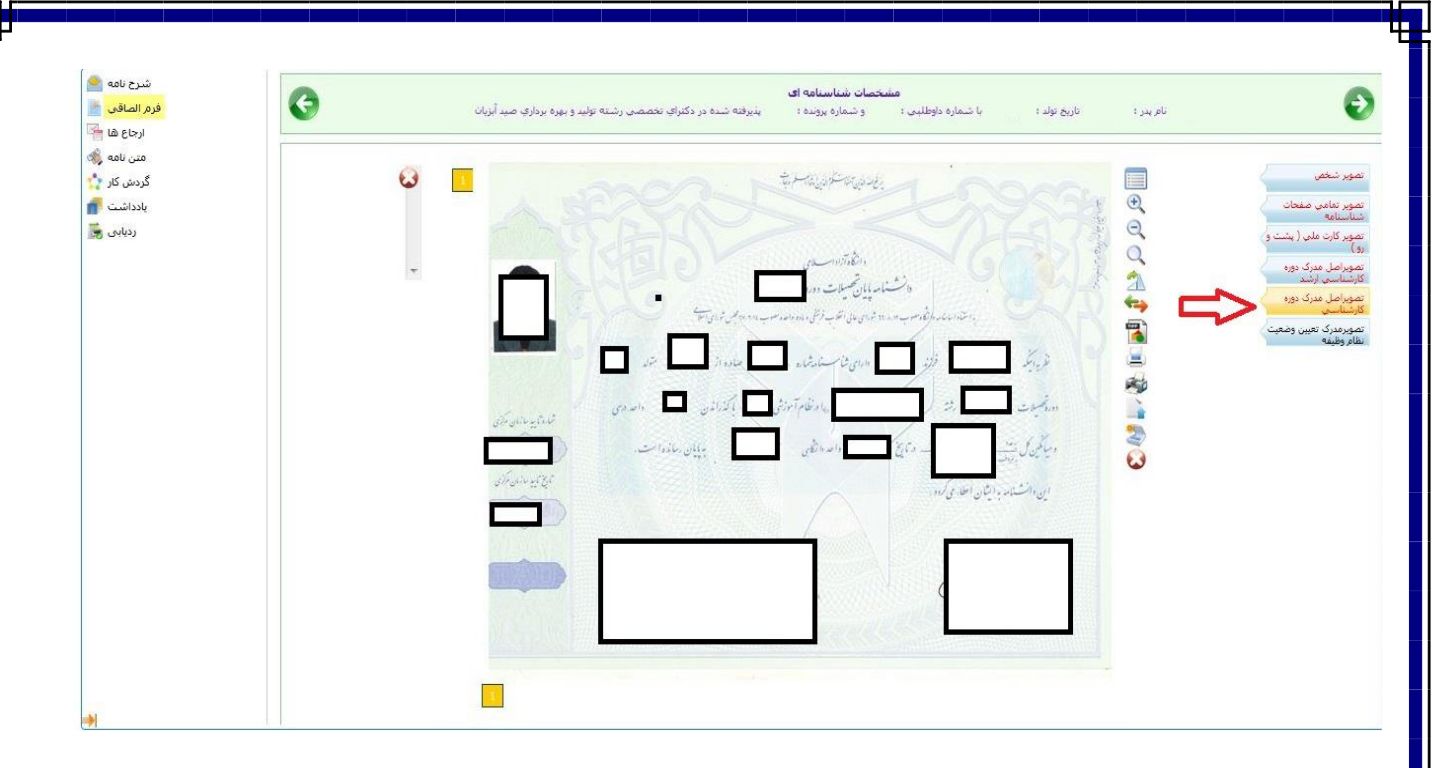

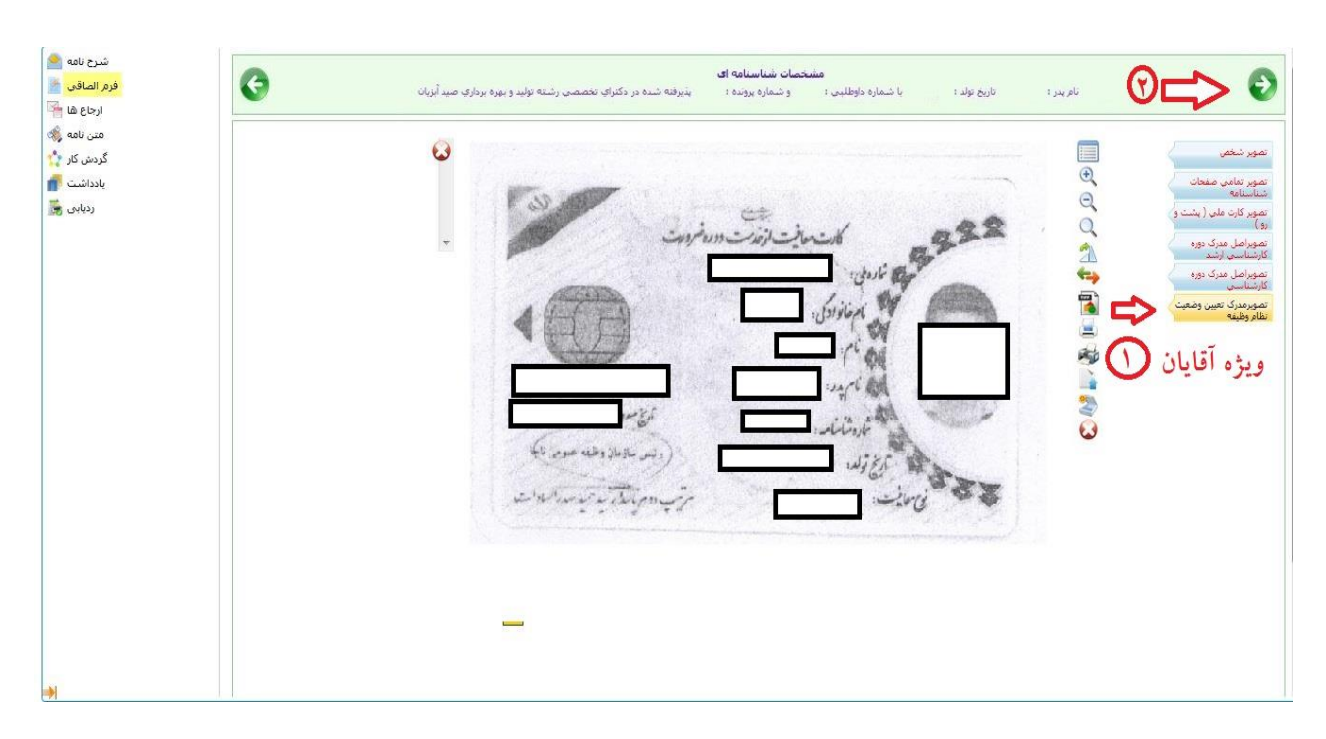

تصوير ۱۸

۹- در این مرحله با کلیک بر روی دکمه چاپ اطلاعات مطابق تصویر ۱۹ و ۲۱ فایل PDF بعنوان تاییدیه اولیه ثبت مدارک ارائه خواهد شد که آن را می بایست چاپ گرفته و در روز ثبت نام حضوری به همراه مدارک اعلامی ارائه نمائید.

تذکر مهم : این مرحله ، مرحله پایانی نیست و مطابق تصویر ۱۹ می بایست برروی فلش سبز رنگ کلیک نمائید.

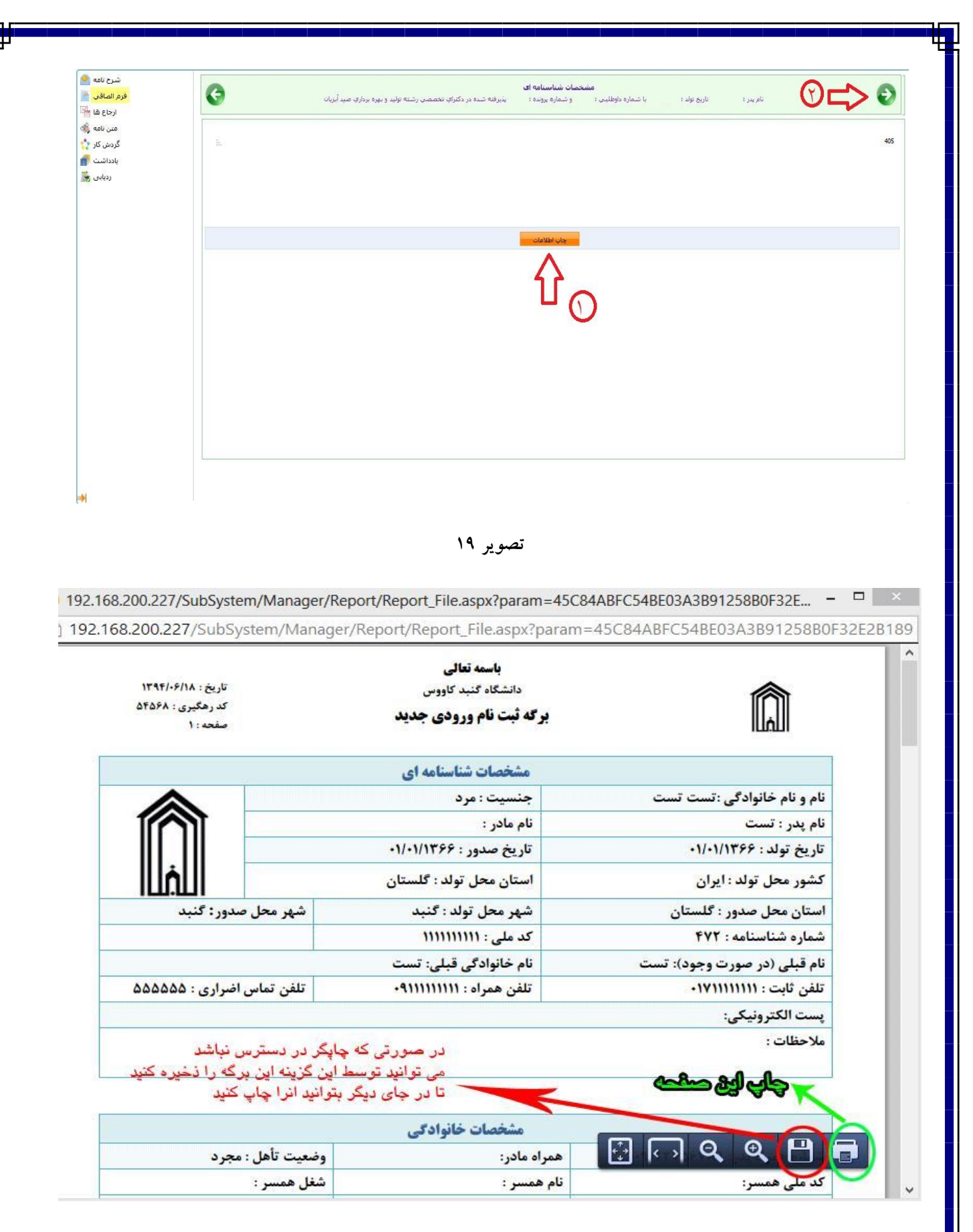

۱۰ در این مرحله با کلیک بر روی دکمه ارسال جهت بررسی مطابق تصویر ۲۱ مدارک شما جهت بررسی به کارشناسان پذیرش ارسال خواهد شد و پس از بررسی حداکثر تا ۲۴ ساعت بعد (در ایام اداری) نتیجه بررسی از طریق همین سامانه به اطلاع شما خواهد رسید.

| شرح نامه 🜨<br>فرم الصاقی 🕍<br>ارجاع ها 🚰 | G  | مشخصات شناسنامه ای<br>نام بدر ۲ تاریخ نواند ۲ - با شماره فاوطلبی ۲ - و شماره برونده ۲ - پذیرفته شده در دکترای تحصصی رشته تولید و بیره برداری صید آیریات | Ð               |
|------------------------------------------|----|----------------------------------------------------------------------------------------------------|-----------------|
| متن نامه 💸<br>گردش کار 🏠                 |    |                                                                                                    | ترضيح افالحي    |
| یادداشت 💼<br>ردیابی 😹                    | H. |                                                                                                    |                 |
|                                          |    |                                                                                                    | ارسال جهت بررسی |
|                                          |    |                                                                                                    | 行               |
|                                          |    |                                                                                                    |                 |
|                                          |    |                                                                                                    |                 |
|                                          |    |                                                                                                    |                 |
|                                          |    |                                                                                                    |                 |
|                                          |    |                                                                                                    |                 |
|                                          |    |                                                                                                    |                 |

تصوير ۲۱

۱۰- در صورت تایید نهایی ثبت نام غیرحضوری شما مطابق تصویر ۲۲ و ۲۳ شما نام کاربری و رمز عبور خود را دریافت خواهید

| د | و | 4 |  |
|---|---|---|--|
| , | - |   |  |

| ئېت تام وروډيهاي جديد<br>                                                                                                    |                       |
|----------------------------------------------------------------------------------------------------|-----------------------|
|                                                                                                    | ×                     |
| بسمه تعالى                                                                                                    |                       |
| بحترم درخواست ثبت نام شما پذیرفته شده است و بعد از این شما می توانید از طریق سامانه آموزشتی با کاربری<br>                                                                                                    | نشجوي ه               |
| افعالیت های دانشگاهی خود را انجام دهید در ضمن دانشجویان شهریه پرداز لازم است شهریه علی الحساب اعلام شا<br>ا                                                                                                    |                       |
| در ساماته اموزش از طریق امور شهریه گزینه پرداخت الکترونیکی انتخاب و شهریه را پرداخت نمایند تا امکان انتخاب واحد برای اید<br>>>>>>>>>>>>>>>>>>>>>>>>>>>>>>>>>>>>>                                                                                                    | نشکاه را د<br>مدههههه |
|                                                                                                    | 100                   |
| زبرى :                                                                                                    | نام کار               |
| عبور : المحالية المحالية | رمز ه                 |
| يه سامانه                                                                                                    | 2919                  |
|                                                                                                    | -                     |
| ت فرم تائیدیه ثبت نام 🦳                                                                                                    | 🖌 دریاف               |

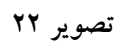

| برگه تثبیت ثبت نام<br>نام و نام خانوادگی :<br>ام پدر منابستامه :<br>شعاره شنابستامه :<br>کد ملی :                                                             |
|----------------------------------------------------------------------------------------------------|
| آزمون :<br>دکتری ۱۳۹۷ سال تحصیلی ۸۹-۱۳۹۷<br>رشته تحصیلی : دکترای تخصصی رشته تولید و بهره برداری صید آبزیان<br>کد داوطلبی :<br>تاریخ :                         |
| وضعیت درخواست : تائید نهائی                                                                                                    |
|                                                                                                    |
| تصوير ۲۳                                                                                                    |
| پس از دریافت تایید نهائی با در دست داشتن مدراک زیر جهت ثبت نام حضوری طبق زمانبندی اعلام شده در<br>اطلاعیه شماره ۲ ثبت نام به دانشگاه گنبدکاووس مراجعه نمائید: |
| <ul> <li>۱ فرم چاپ گرفته شده ثبت نام ورودی های جدید ( تصویر شماره ۲۰ راهنما ثبت نام غیر حضوری)</li> </ul>                                                     |
| ۲- فرم تاییدیه ثبت نام نهائی ( تصویر شماره ۲۱ و ۲۲ راهنما ثبت نام غیر حضوری)                                                                                  |
| ۳– اصل گواهی پایان دوره کارشناسی ارشد و یا گواهی موقت پایان دوره کارشناسی ارشد و یک سری رونوشت آن ( آقایان<br>مشمول دو سری)                                   |

یادآوری ۱ : پذیرفته شدگانی که <u>دانشجو</u> سال آخر بوده اند و گواهی پایان دوره کارشناسی ارشد خود را دریافت ننموده اند لازم است بجای گواهی کارشناسی ارشد، اصل فرم معدل ( فرم مذکور بصورت PDF بر روی پورتال سازمان سنجش قرار دارد ) که به تایید رسمی دانشگاه مقطع کارشناسی ارشد رسیده باشد را ارائه نمایند.

یادآوری ۲ : پذیرفته شدگانی که در زمان آزمون دکتری دانشجو سال آخر بوده اند لازم است اصل فرم معدل واحد های گذرانده (فرم معدل مندرج در صفحه ۳۹ دفترچه شماره ۱ رهنمای ثبت نام آزمون دکتری) که در زمان ثبت نام آزمون به استناد آن در سایت سازمان سنجش معدل خود را ثبت نموده اند و به تایید رسمی دانشگاه مقطع کارشناسی ارشد رسیده است علاوه برگواهی پایان دوره کارشناسی ارشد، ارائه نمایند.

۴– اصل گواهی پایان دوره کارشناسی و یا گواهی موقت پایان دوره کارشناسی و یک سری رونوشت آن

۵- اصل شناسنامه یک سری رونوشت آن ( تمامی صفحات)

۶- اصل کارت ملی و یک سری رونوشت آن ( پشت و رو)

۷- اصل کارت پایان خدمت یک سری رونوشت آن ( ویژه آقایان دارای کارت)

۸- شش قطعه عکس ۴ «۳ (تهیه شده در سال جاری)